1. 登入山洞口,於左側功能表找到 WebMail(live.shu.edu.tw)。

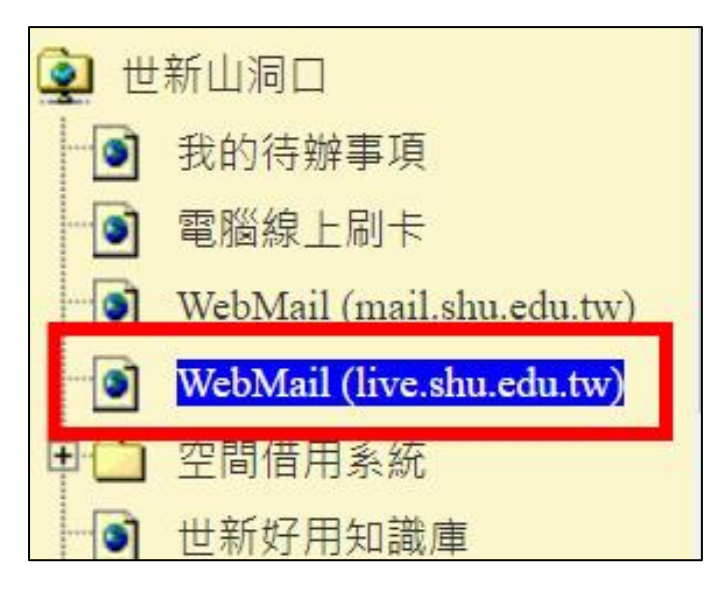

2. 進入後按下登入,並輸入同學的 <u>live 信箱</u>,再輸入<u>學生預設密碼</u>。 如果是第一次登入,輸入預設密碼後會請你重新設定密碼。

| Microsoft | Live 信箱使用說明<br>您擁有的微軟 Live 信箱 (登入帳號)                                                                                                    |
|-----------|----------------------------------------------------------------------------------------------------|
|           | · · · · · · · · · · · · · · · · · · ·                                                                                                    |
| * * *     | ● 開於密碼 ※若曾使用 Live 信箱,但 2018/12/31後末再登入過服務者,請改用<br>下述預設密碼規則登入。                                                                                                    |
| 2         | <ul> <li>教職員:<br/>預設密碼為:生日月日4碼@SHU</li> <li>例如:陳老師生日為1980年01月01日</li> <li>登入Office 365時的密碼即為 0101@SHU</li> <li>(SHU需大寫)</li> </ul>                                                                        |
|           | <ul> <li>學生:<br/>預設密碼為:生日月日4碼@SHU<br/>例如:陳同學生日為2003年02月01日<br/>登入Office 365時的密碼即為 0201@SHU<br/>(SHU需大寫)</li> <li>境外生(僑生、港澳生、外國學生及陸生)、校際生與優九生(<br/>學號T開頭)學籍資料可能未登錄生日資訊,<br/>若同學無法用學生預設密碼登入,請改用:</li> </ul> |

| Microsoft          |
|--------------------|
| ← @live.shu.edu.tw |
| 輸入密碼               |
| <b>密碼</b>          |
| 忘記密碼               |
| 登入                 |
|                    |
|                    |

3. 進到 Office 365 後,按下左上角功能表即可找到 Teams。

|            | Office 365 $\rightarrow$ | ▶ 搜尋      |                     |                          | ŝ            |
|------------|--------------------------|-----------|---------------------|--------------------------|--------------|
| Арр        | Î                        |           |                     |                          | 安裝 Office  ╰ |
| Outlook 🧧  | OneDrive                 | 已共用 我的最愛  |                     | 輸入以篩選清單                  | ▽ ↑上傳        |
| Word 🛛     | Excel                    |           | 修改日期 ~              | 活動 ~                     |              |
| PowerPoint | OneNote                  |           | <b>_</b>            |                          |              |
| SharePoint | 🚺 Teams                  |           | e 🙇 🖷               |                          |              |
| Sway F     | Forms                    |           |                     |                          |              |
| 所有 App →   |                          |           | 沒有內容活動              |                          |              |
| 文件         |                          | 共用並與其他人員共 | 。<br>同作業。建立新的文件、或上傳 | <sup>事</sup> 並開啟一個以開始使用。 |              |
|            |                          |           | 不 上傳並開啟 新城          | ä                        |              |

4. 如果已經先註冊新的帳號,請直接開新視窗打**帳號:學號@live;預設密碼:生日+@SHU** 就可以登入了。

圖資處網頁相關資訊: http://cc.web.shu.edu.tw/s1/#a04